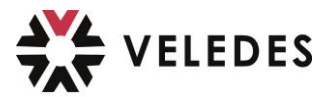

## Veledes Lehrmittel/E-Book aktualisieren

⇒ klicken Sie auf das **«Blatt-Icon»** oben links in der Ecke:

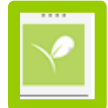

⇒ anschliessend klicken Sie oben links neben «Willkommen» auf Ihren **«Namen»**:

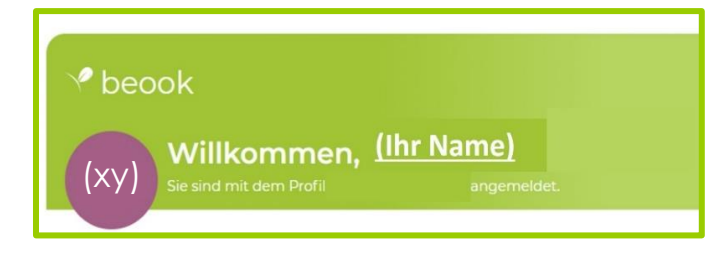

⇒ im Fenster, das sich öffnet, klicken Sie nun auf **«Konto und Lizenzen aktualisieren»** 

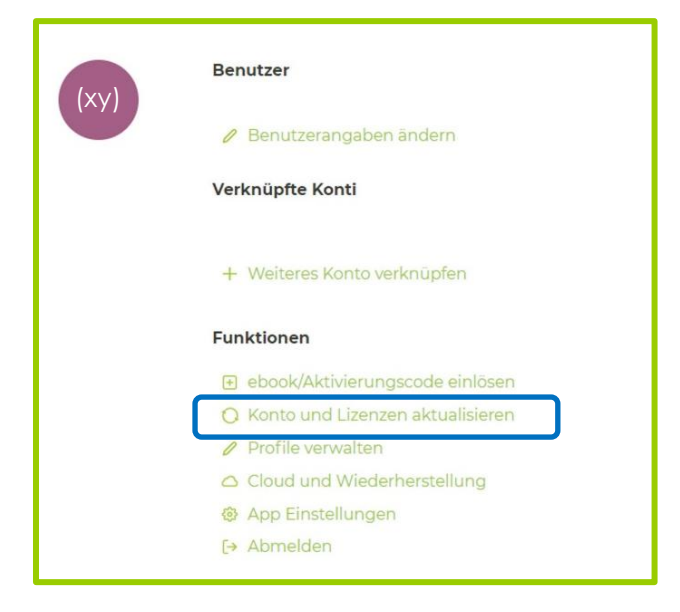

Nachdem die Meldung «Erfolgreich aktualisiert» erscheint:

| Secok – a different ebook – 9.1.0d<br>App Hilfe |                                                                                                | - C X |
|-------------------------------------------------|------------------------------------------------------------------------------------------------|-------|
| Kein Benutzer                                   |                                                                                                |       |
|                                                 | Erfolgreich aktualisiert<br>Ihr beook Konto und Ihre Lizenzen wurden erfolgreich aktualisiert. | ×     |

⇒ schliessen Sie die gesamte beook App über das «x» ganz oben rechts

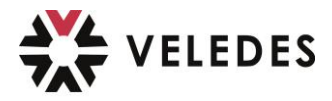

 im Anschluss öffnen Sie die App wieder
 Wichtig: vor dem nächsten Schritt müssen Sie unten rechts das «Popup-Fenster» mit der Information «Die Synchronisation mit der «beook Cloud» ist abgeschlossen» zwingend abwarten.

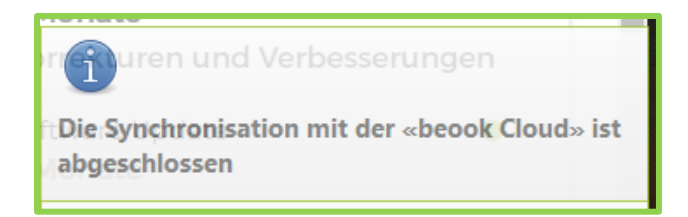

⇒ klicken Sie nun in der Mitte des Dashboards auf **«ebooks verwalten»** 

| ✓ beook                                                                      |                                                                                                    |                                                                                       |
|------------------------------------------------------------------------------|----------------------------------------------------------------------------------------------------|---------------------------------------------------------------------------------------|
| (XY) Sie sind mit dem Profil                                                 | <u>rem Profil</u> .                                                                                                    |                                                                                       |
| C Zuletzt besucht Arbeitsheft or Lateranded C Lateranded C Lateranded        | <ul> <li>ebooks verwalten</li> <li>Verwaltung von ebooks und Lizenzen.</li> <li>Aktualisierungen verfügbar</li> <li>Laue ebooks erhältlich</li> </ul> | News     Ungelesene     Buchaktualisierung verfügbar     3 Monate     Software Update |
| Szenarien<br>Noch sind keine Lern-<br>oder<br>Aufgabenszenarien<br>erstellt. | Lernstatistik<br>Arbeitsheft üK Lebensmittel<br>B<br>GS%<br>99% gelöst                                                                                | 3 Monate<br>Korrekturen und Verbesserungen                                            |

Wichtig: Klicken Sie im Fenster, das sich neu öffnet <u>nicht</u> auf «Alle aktualisieren» - Sie müssen jedes gewünschte Buch *einzeln* aktualisieren.

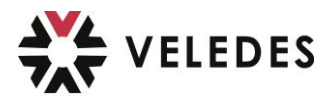

⇒ dafür klicken Sie auf das Icon des Buches, welches Sie aktualisieren wollen, zum Beispiel **«Vorbereitungsaufträge»** 

| leine ebooks                                   | Weitere ebo                                                | oks                               |                          |                                                             |
|------------------------------------------------|------------------------------------------------------------|-----------------------------------|--------------------------|-------------------------------------------------------------|
| Cover                                          | Liste Auflage                                              | ~                                 | Suche Titel, Herausgeber | Q                                                           |
| Arbeitsheft<br>uk Lebensmittel                 | Nachbearbeitungs-<br>aufträge<br>üK Lebensmittel           | Theoriebuc                        | h Vor                    | r <b>bereitungsaufträge</b><br>йк Lebensmittel              |
| Arbeitsheft üK Lebensmittel<br>VELEDES Bildung | Nachbearbeitungsaufträg<br>Lebensmittel<br>VELEDES Bildung | ge üK • Theoriebu<br>VELEDES Bild | <b>ch</b><br>Jung        | Vorbereitungsaufträge üK<br>Lebensmittel<br>VELEDES Bildung |

nun klicken Sie auf **«Aktualisieren»** und warten, bis der kleine «blaue» Punkt mit dem Zusatz «Aktualisierung verfügban» ⇒ «grün» ist und der Zusatz «aktuell» daneben steht:

|                      | Öffnen                     |
|----------------------|----------------------------|
| orbereitungsaufträge | Aktualisieren              |
| üK Lebensmittel      | Löschen                    |
|                      | • Aktualisierung verfügbar |

Sobald der Punkt «grün» ist, ist die Aktualisierung des ausgewählten Buches abgeschlossen und Sie können Ihr eBook öffnen und nutzen.

Führen Sie die letzten beiden Schritte bei Bedarf für weitere Bücher, die Sie aktualisieren möchten, erneut durch.

Bei allfälligen Problemen machen Sie direkt aus der beook eine Support-Anfrage ⇒ eine separate Anleitung dazu finden Sie auf der VELEDES Homepage.